# FXGIANTS 口座開設方法

## 「口座開設はこちら」をタップ

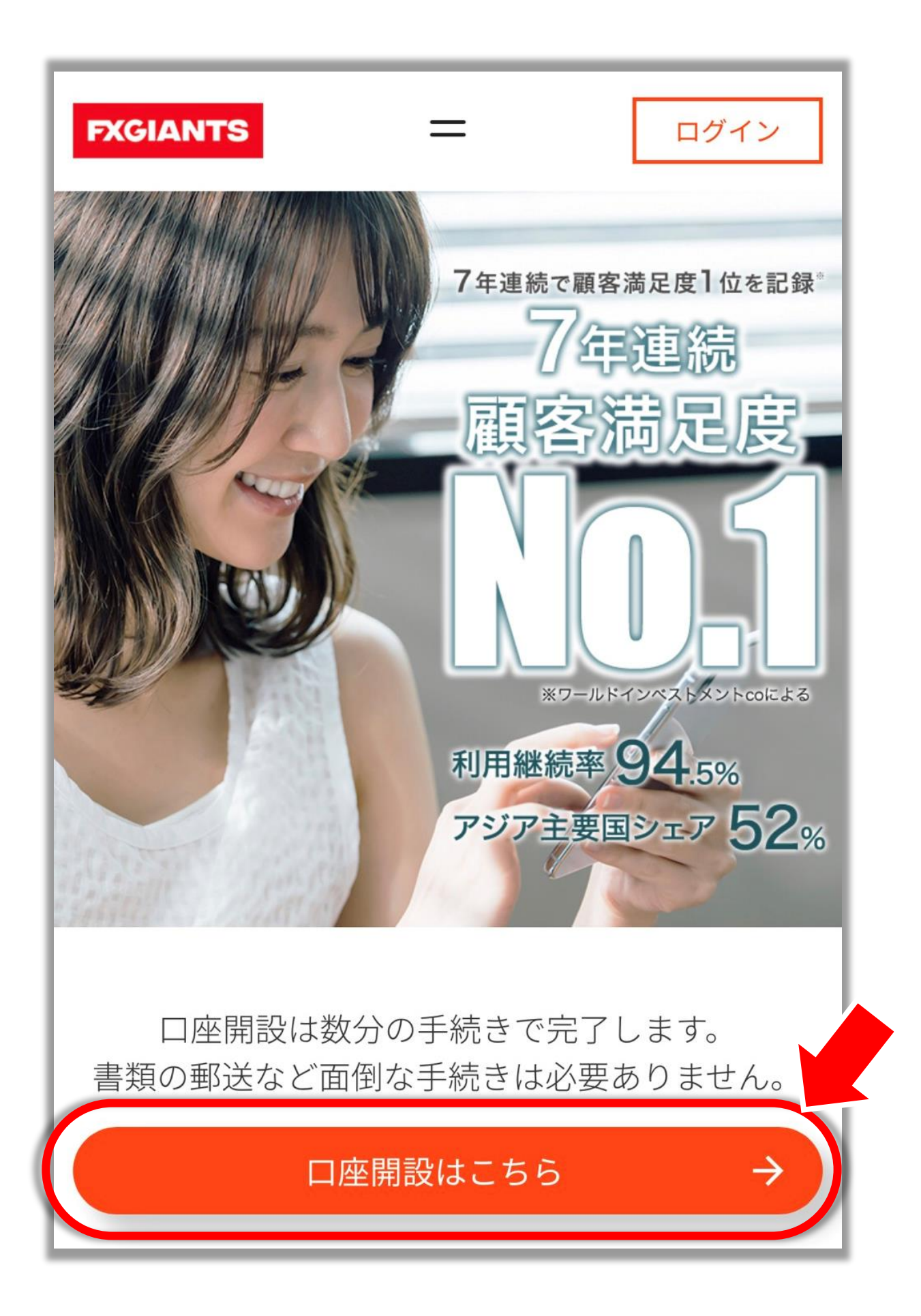

#### 記載されている内容を よく読みます

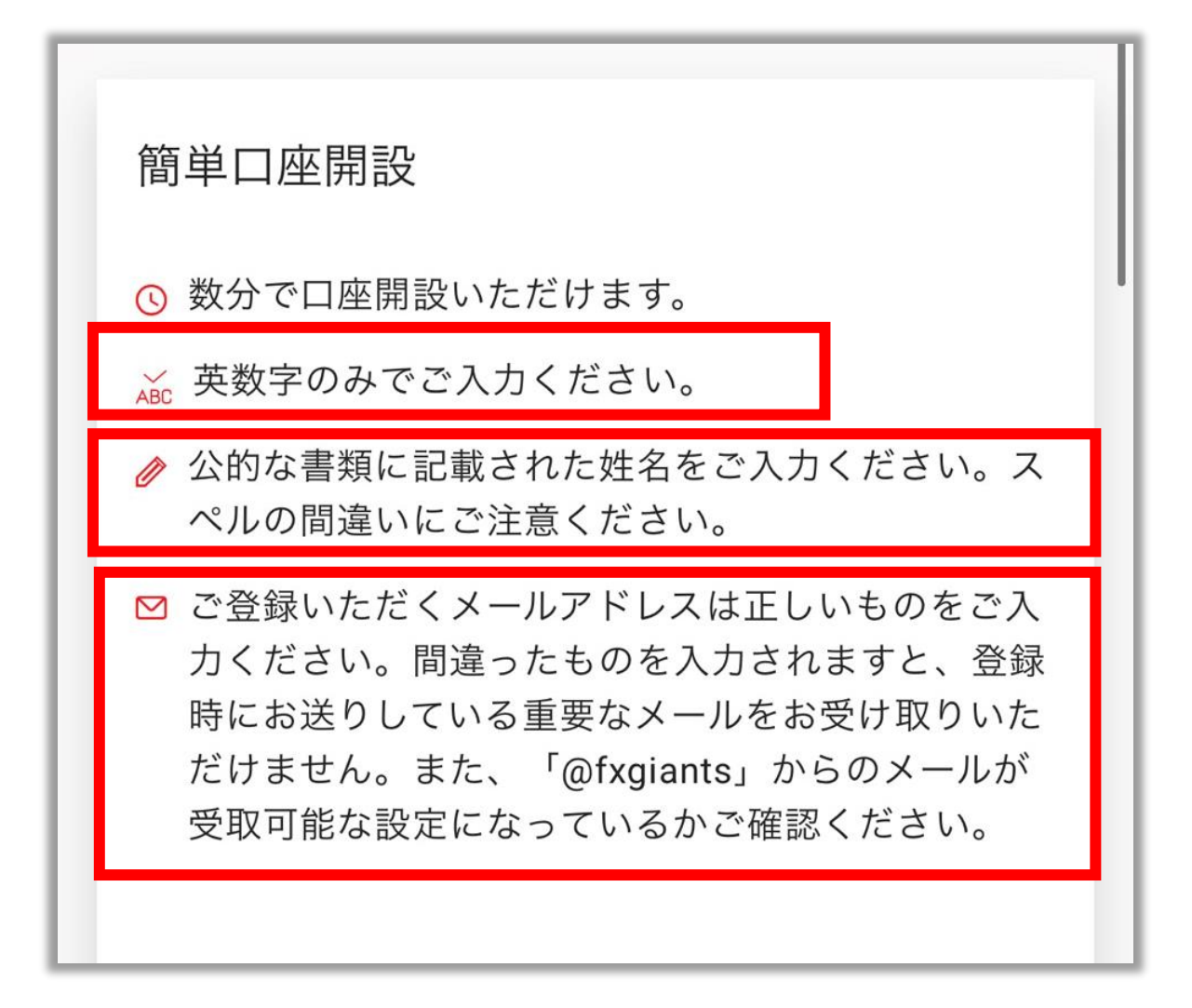

#### 登録情報を入力します

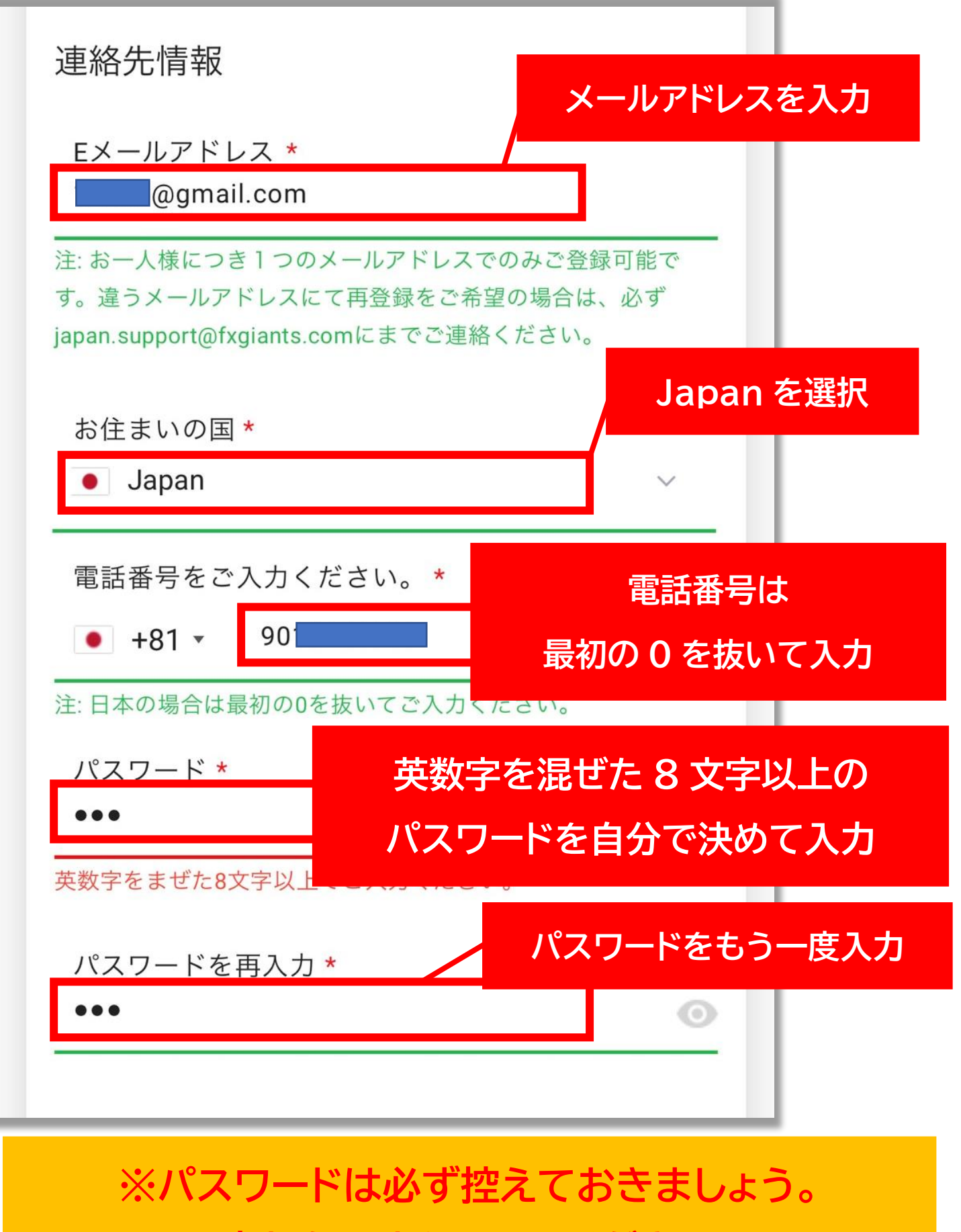

※忘れないようにしてください※

#### プラットフォームは「MT4」 ロ座タイプは「レギュラーロ座」を選択します

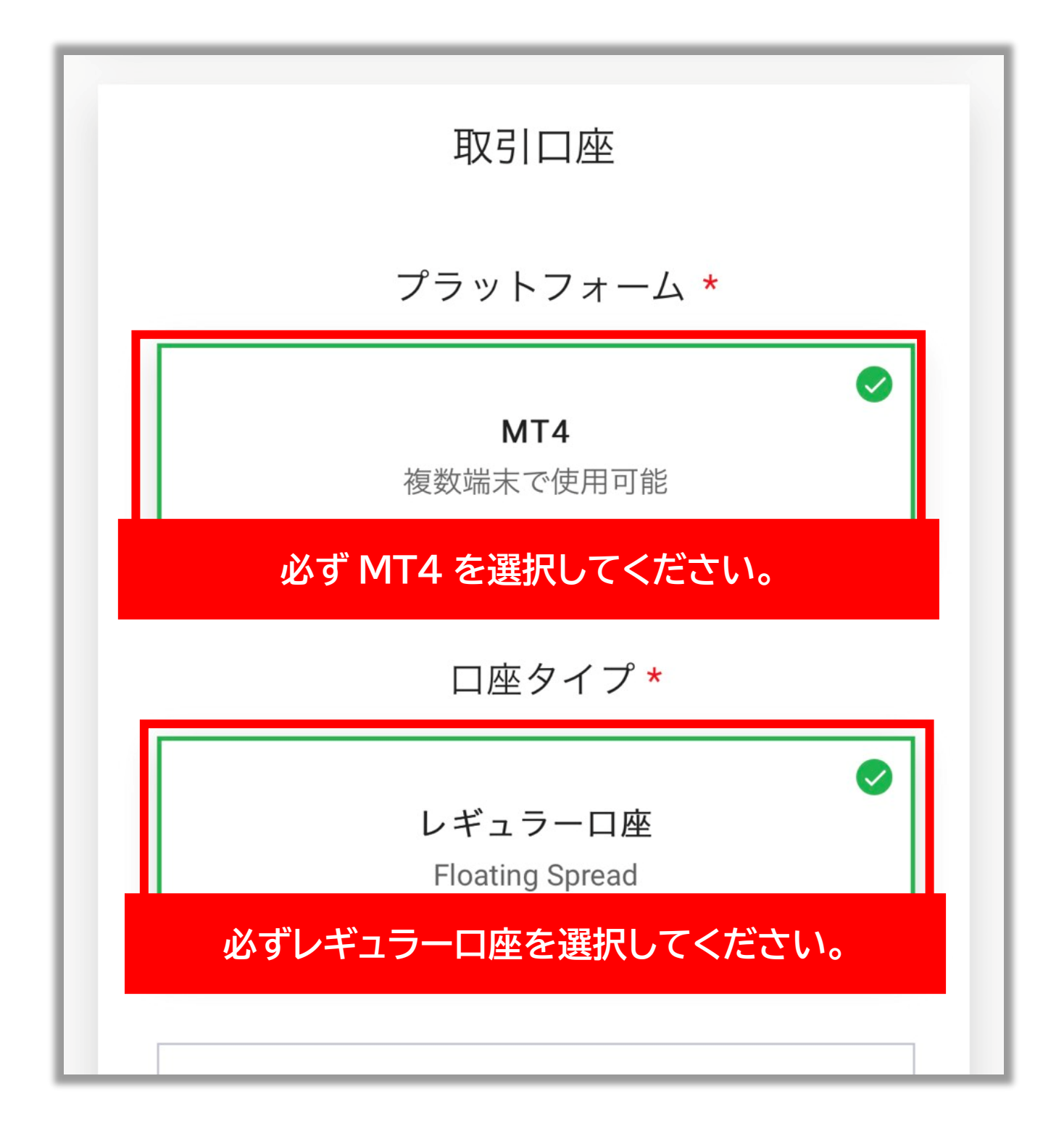

## レバレッジは「1:1000」を選択 個人情報を※英語で入力する

| ゼロスプレッドロ座                |                 |
|--------------------------|-----------------|
| オートロ座                    |                 |
| 基本通貨 *<br>JPY            | 「JPY」を選択<br>〜   |
| レバレッジ <b>*</b><br>1:1000 | 1:1000 を選択<br>〜 |
|                          |                 |

#### 個人情報を入力する

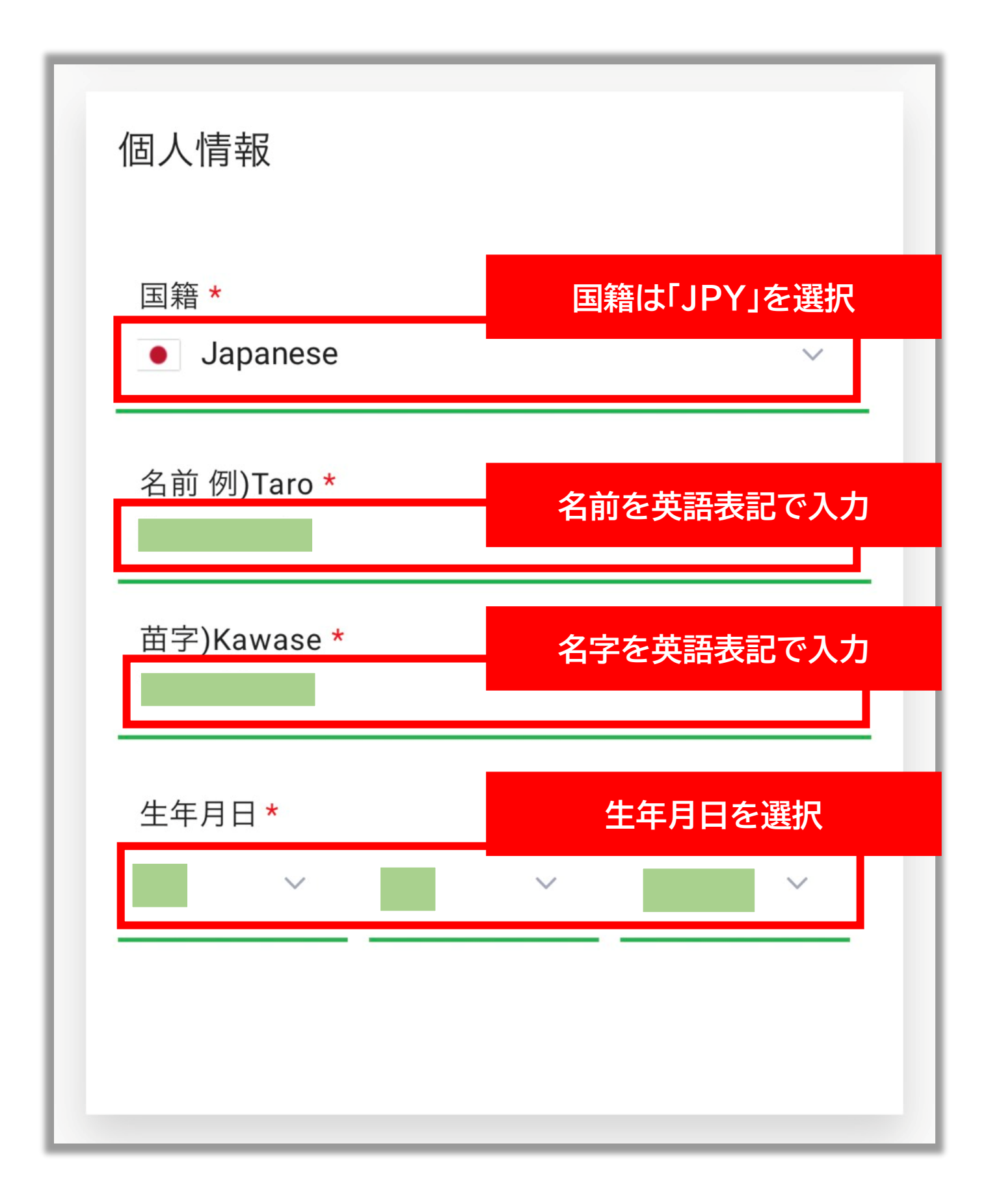

## 次に、現住所を入力する

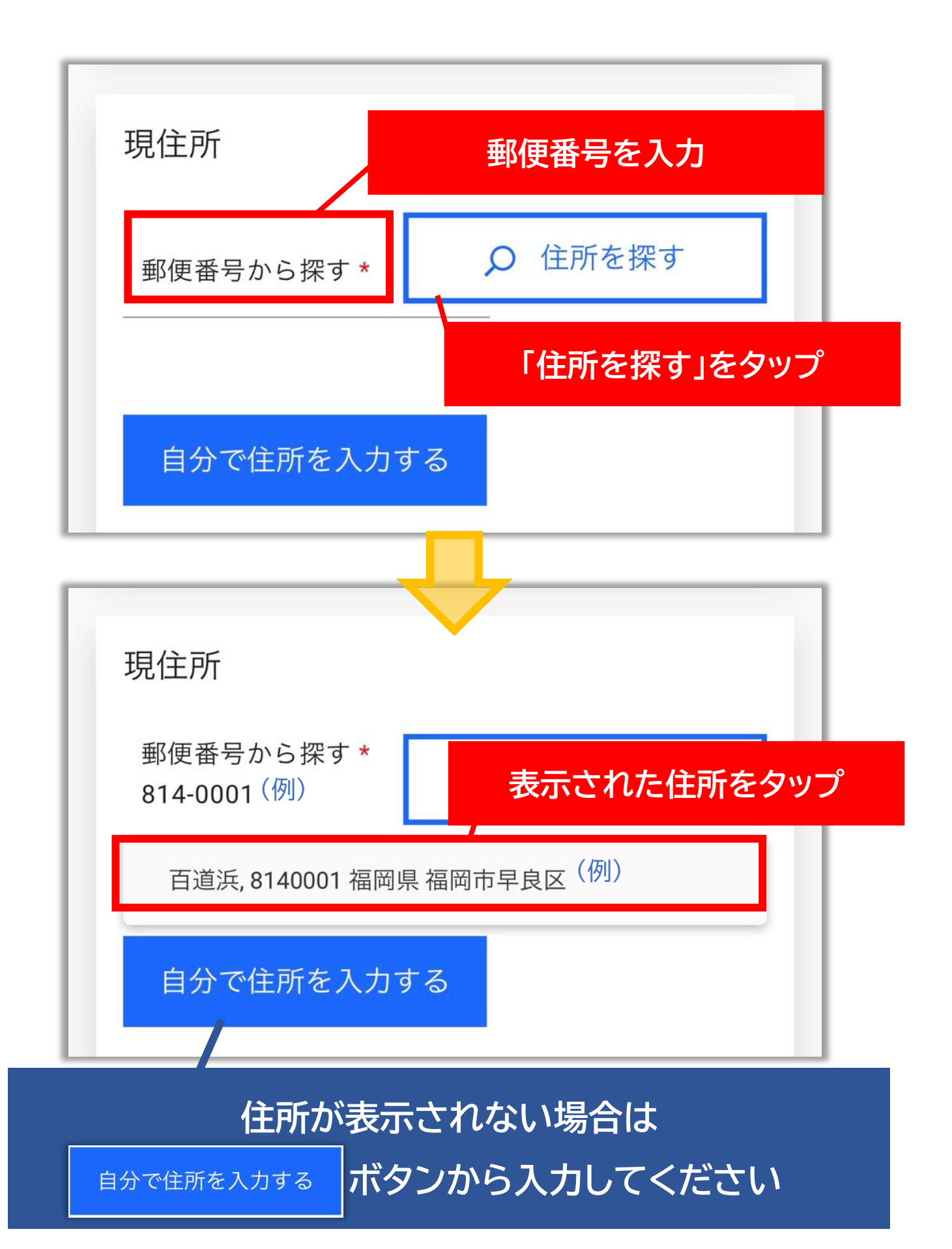

#### 表示される住所を英語表記に修正し 番地を入力する

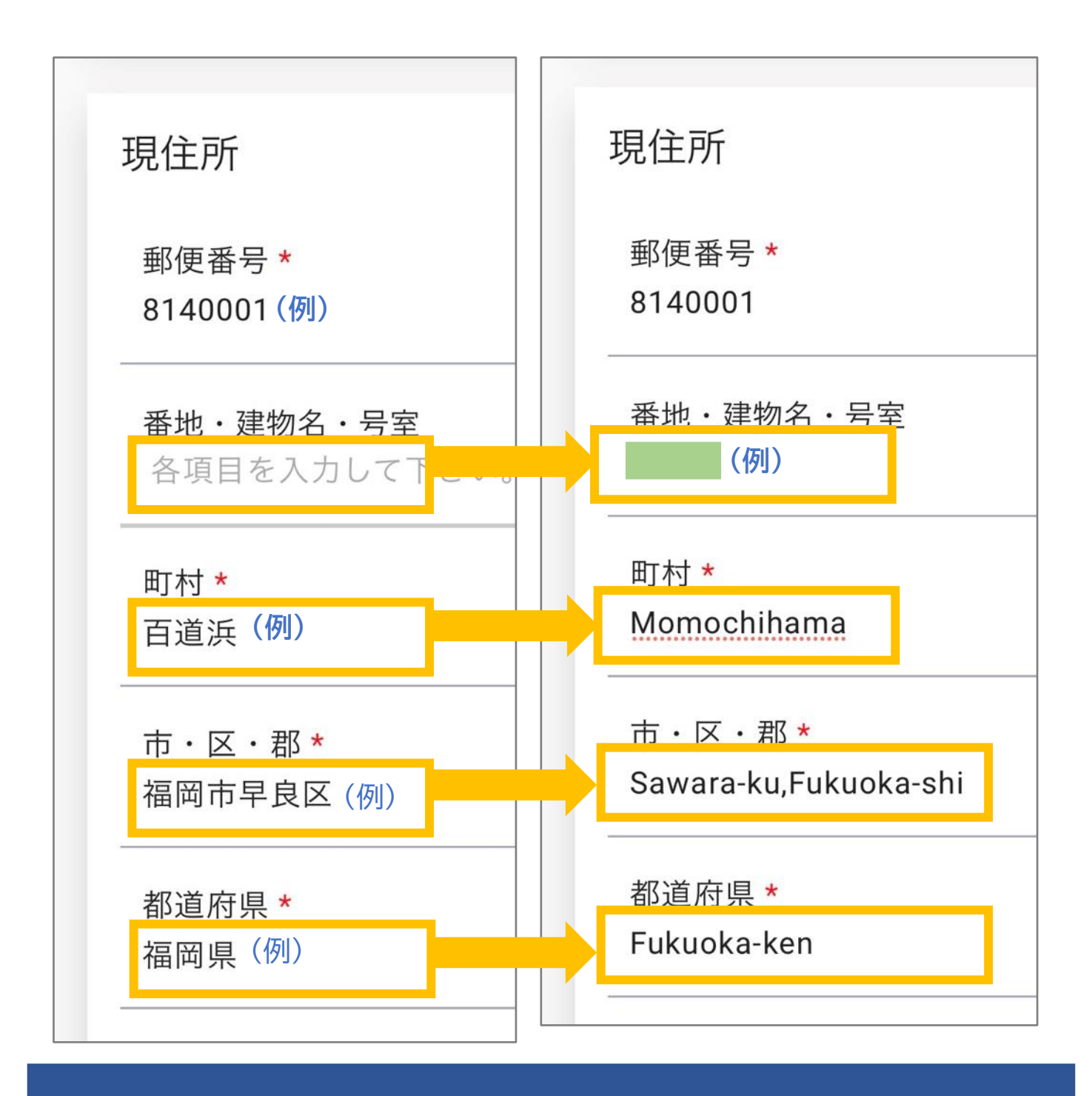

このマニュアルに記載している住所は「例」です。 必ずご自身の住所を入力してください。

# 米国市民ですか?の問いに答える

日本に住んでいる方は「いいえ」を選択

| 米国国民ですか?* |    |
|-----------|----|
| L.        | いえ |
|           | はい |

#### 「口座開設」をタップする

![](_page_9_Picture_4.jpeg)

![](_page_10_Picture_0.jpeg)

![](_page_10_Picture_1.jpeg)

※口座開設はまだおわっていません

## ※口座開設メールが届くので 口座番号・サーバーを控えておきましょう

![](_page_11_Figure_1.jpeg)

![](_page_12_Picture_0.jpeg)

![](_page_12_Picture_1.jpeg)

## この画面を閉じてしまった方は ↓こちらからログインしてください

FXGIANTS ヘログイン

# 「プロフィールを有効化する」をタップ

| FXGIANTS X        |
|-------------------|
| 口座                |
| 資金管理              |
| ツール               |
| Promotionals      |
| プロフィールを有効化する      |
| マイプロフィール          |
| 提出書類の確認           |
| 口座のステータス          |
| ● Japanese ~      |
| ENGLISH Italian   |
| 🙍 Spanish 📄 Czech |

# 記載されている内容をよく読み 画面を下にスクロールする

![](_page_14_Picture_1.jpeg)

#### 本人確認書類のメニューをタップして 書類を提出する

![](_page_15_Picture_1.jpeg)

![](_page_16_Picture_0.jpeg)

| 本人確認書類 の またの またの またの またの またの またの またの またの またの ま |
|------------------------------------------------|
| マイナンバーカード/住民基本台帳カード                            |
| 運転免許証 📀                                        |
| パスポート                                          |
| その他                                            |
|                                                |
| タップして画像をアップロードする                               |
| 運転免許証<br>クリックして<br>アップロード                      |

![](_page_17_Picture_0.jpeg)

![](_page_17_Picture_1.jpeg)

## 「もう一方の書類へ」をタップして <mark>住所確認書類の提出</mark>を行う

![](_page_18_Figure_1.jpeg)

![](_page_19_Picture_0.jpeg)

| 住所証明書類<br>ファータス:未提出<br>自分が提出する書類の種類を選択す<br>本人確認書 | 3  |
|--------------------------------------------------|----|
| 住民票                                              |    |
| 公共料金、携帯電話、クレジットカード明細✔                            |    |
| その他                                              |    |
| タップして画像をアップロードす                                  | -3 |
| <ul> <li></li></ul>                              |    |
| 最大受付可能サイズ:20MB <b>0KB</b>                        |    |

## アップロードボタンをタップする

![](_page_20_Picture_1.jpeg)

#### 口座開設はこれで完了です ↔

![](_page_21_Picture_1.jpeg)